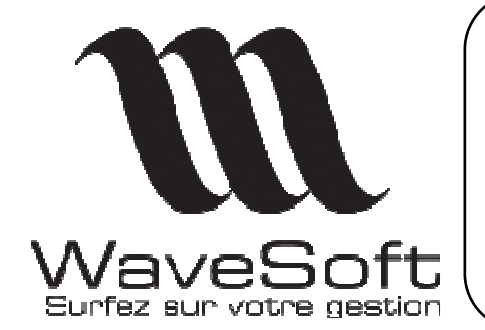

Comptabilité & Gestion commerciale

Version 09.01.03 Orsay le 07 Juillet 2006

# Présentation des principales évolutions de la version 9.01.03

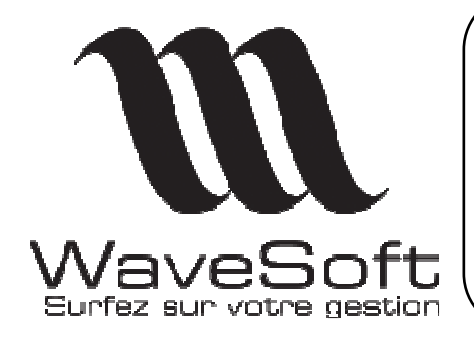

#### Comptabilité & Gestion commerciale

Version 09.01.03 Orsay le 07 Juillet 2006

| COMPTABILITE                                                                            |               |
|-----------------------------------------------------------------------------------------|---------------|
| Gestion de la T.V.A. :                                                                  | <b>3</b><br>  |
| Edition standard :                                                                      | 7             |
| Brouillard des journaux                                                                 | 8             |
| Divers :                                                                                | 9             |
| GESTION COMMERCIALE                                                                     |               |
| Saisie des pièces de ventes :<br>Format du fichier import de lignes :                   | <b>10</b><br> |
| Gestion des produits :                                                                  |               |
| Import/Export des pièces d'achats :<br>Export pièces d'achats<br>Import pièces d'achats |               |
| Fiches et liste de pièces :                                                             |               |
| Gestion des codes barres :                                                              | 19            |
| Divers :                                                                                |               |
| RECAPITULATIF                                                                           |               |

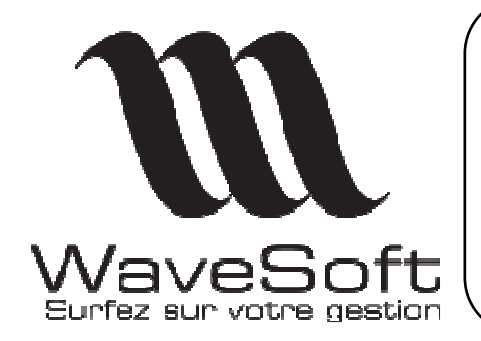

Comptabilité & Gestion commerciale

Version 09.01.03 Orsay le 07 Juillet 2006

## COMPTABILITE

#### Gestion de la T.V.A. :

Déclaration de T.V.A. :

| Comptabilisation déclaration de T.V.A.                                                                                                    |
|----------------------------------------------------------------------------------------------------|
| Eléments de paramètrage pour la génération des écritures de TVA<br>Journal OD<br>Compte TVA à décaisser 44551000<br>Compte TVA à reporter 44567000<br>Date de comptabilisation 30/06/2006 |
| Libellé TVA de la période : 06 - 2006<br>Lettrage automatique<br>Seuil 1.00 Marquage automatique<br>Libellé Ecart de règlement TVA de la période : 06 - 2006                              |

Sur la gestion de la déclaration de T.V.A., lors de la phase de comptabilisation, ajout d'une option permettant de définir la date de comptabilisation. Par défaut initialisée à la date de fin de période de la déclaration en cours de comptabilisation.

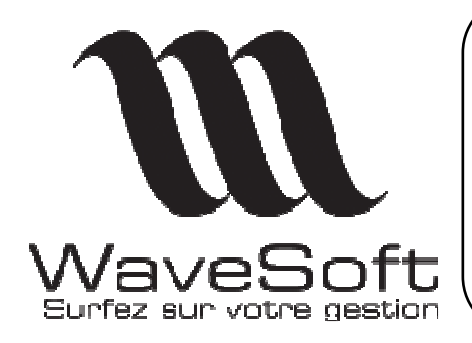

#### Comptabilité & Gestion commerciale

Version 09.01.03 Orsay le 07 Juillet 2006

Acquisition intracommunautaire :

Gestion de la T.V.A. sur acquisition intracommunautaire :

Les achats intracommunautaires nécessitent un traitement comptable particulier sur le plan de la TVA (à condition que l'entreprise remplisse les conditions d'application de la TVA intracommunautaire, c'est à dire qu'elle ait fournie son immatriculation communautaire).

A l'achat de marchandises intracommunautaires, comme à l'achat de marchandises extracommunautaires, le montant de la TVA n'est pas mentionné sur la facture.

Les achats de marchandises extracommunautaires font l'objet d'un dédouanement et d'une application de la TVA à posteriori par rapport à la facturation, mais la TVA due des achats intracommunautaires est comptabilisée par le crédit d'un compte spécifique : 4452 « TVA due intracommunautaire » à la facturation.

Ce mécanisme est géré automatiquement par la comptabilisation des factures issues de la gestion WaveSoft. Un exemple de comptabilisation ci-dessous :

| Saisie 🖉    | des éc | ritures : AC - Juin | 2006             |                 |           |                    |        |            |          |
|-------------|--------|---------------------|------------------|-----------------|-----------|--------------------|--------|------------|----------|
| Journal     | AC     | Journal des achats  | Période Juin 200 | 06 💽 Type N     | lormale 💌 | Débit              |        | 2 979.82 ( | Crédit   |
| Identifiant | Seq.   | Date saisie         | Date effet       | Pièce           | Compte    | Libellé            | Débit  | Crédit     | Lettrage |
| 19 839      | 474    | 09/06/06            | 09/06/06         | FAF_0605_000210 | 44566020  | Forfait WANADOO 3H | 13.93  |            |          |
| 19 840      | 474    | 09/06/06            | 09/06/06         | FAF_0605_000210 | 62600020  | Forfait WANADOO 3H | 71.07  |            |          |
| 19 880      | 488    | 15/06/06            | 15/06/06         | FAF_0606_000208 | 401CEE    | : CEE              |        | 700.00     |          |
| 19 881      | 488    | 15/06/06            | 15/06/06         | FAF_0606_000208 | 44520004  | : CEE              |        | 137.20     |          |
| 19 882      | 488    | 15/06/06            | 15/06/06         | FAF_R606_000208 | 44566004  | : CEE              | 137.20 |            |          |
| 19 883      | 488    | 15/06/06            | 15/06/06         | FAF_0006_000208 | 60710000  | : CEE              | 700.00 |            |          |
| 19 884      | 489    | 15/06/06            | 15/06/06         | FAF_0606_000209 | 401CEE    | : CEE              |        | 175.00     |          |
| 19 885      | 489    | 15/06/06            | 15/06/06         | FAF_0606_000209 | 44520004  | : CEE              |        | 34.30      |          |
| 19 886      | 489    | 15/06/06            | 15/06/06         | FAF_0606_000209 | 44566004  | : CEE              | 34.30  |            |          |
| 19 887      | 489    | 15/06/06            | 15/06/06         | FAF_0606_000209 | 60710000  | : CEE              | 175.00 |            |          |
| 19 888      | 490    | 15/06/06            | 15/06/06         | FAF_0606_000210 | 401CEE    | : CEE              |        | 70.00      |          |
| 19 889      | 490    | 15/06/06            | 15/06/06         | FAF_0606_000210 | 44520004  | : CEE              |        | 13.72      |          |
| 19 890      | 490    | 15/06/06            | 15/06/06         | FAF_0606_000210 | 44566004  | : CEE              | 13.72  |            |          |
| 19 891      | 490    | 15/06/06            | 15/06/06         | FAF_0606_000210 | 60710000  | : CEE              | 70.00  |            |          |

Rappel :

**Ventes intracommunautaires :** Pour les ventes intracommunautaires comme pour les ventes à l'exportation, la gestion de la TVA se fait à l'identique. Aucun montant de TVA n'est mentionné sur la facture, et pas d'écriture spécifique de généré à la comptabilisation de celle-ci.

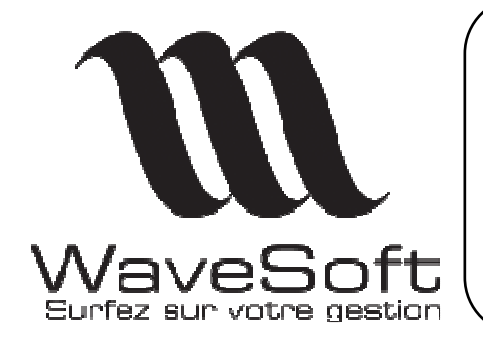

#### Comptabilité & Gestion commerciale

Version 09.01.03 Orsay le 07 Juillet 2006

La T.V.A. issue d'acquisition intracommunautaire, ressort sur la déclaration de T.V.A. .

| Page  | 21/1                                | E          | tat préparation à la déclar                 | ation de TVA | Le 28/06/06 17:59       |
|-------|-------------------------------------|------------|---------------------------------------------|--------------|-------------------------|
| SA SF | PORTPLUS                            |            | N                                           |              |                         |
|       | Période : 06 - 2006                 |            | К                                           |              | Etablie le : 26/06/2006 |
| _     |                                     |            |                                             |              |                         |
| Α     | Montant des opérations              | réa<br>и т | isées                                       |              |                         |
|       | operacions imposables (             | п.т.       | / 200                                       |              |                         |
| 01    | Ventes, prestations de services     |            | 1 309                                       |              |                         |
| 03    | Acquisitions intracommunautaire     | s          | 945                                         |              |                         |
|       | Opérations non imposab              | les        |                                             |              |                         |
| 04    | Exportations hors CE                |            |                                             |              |                         |
| 06    | Livraisons intracommunautaires      |            |                                             |              |                         |
|       |                                     |            |                                             |              |                         |
| В     | DECOMPTE DE LA TVA A P              | AYI        | R                                           |              |                         |
|       | Opérations réalisées en Fra         | nce i      | métropolitaine Base hors taxe               | Taxe due     |                         |
| 08    | Taux normal 19,6%                   |            |                                             | 43           | 4                       |
| 09    | Taux réduit 5,5%                    |            |                                             |              | 2                       |
|       | Opérations réalisées dans le        | es D(      | ом                                          |              |                         |
| 10    | Taux normal 8 5%                    |            |                                             |              |                         |
| 11    | Taux róduit 2, 194                  |            |                                             |              |                         |
| 11    | Taux reduit 2,1%                    |            |                                             |              |                         |
|       |                                     |            |                                             |              |                         |
|       |                                     | 16         | Total de la TVA brute due (lignes 08 à 15)  | 43           | 6                       |
|       |                                     | 17         | Dont TVA sur acquisitions intracommunautair | res 18       | 5                       |
|       |                                     |            |                                             |              |                         |
|       | TVA DEDUCTIBLE                      |            |                                             |              |                         |
| 19    | Biens constituant des immobilisat   | ions       |                                             |              |                         |
| 20    | Autres biens et services            |            |                                             | 34           | 0                       |
| 22    | Report du crédit                    |            |                                             |              |                         |
|       |                                     |            |                                             |              |                         |
|       |                                     | 24         | Total TVA déductible (lignes 19 à 22)       | 34           | 0                       |
|       |                                     |            |                                             |              |                         |
| CI    | REDIT                               |            |                                             |              |                         |
| 25    | Crédit de TVA (ligne 24 - ligne 16) | )          |                                             |              |                         |
|       |                                     |            |                                             |              |                         |
| T/    | XE A PAYER                          |            |                                             |              |                         |
| 25    | TVA nette due (ligne 16 - ligne 24  | ł)         |                                             |              |                         |
|       |                                     |            |                                             |              |                         |

C'est au moment de la comptabilisation de la déclaration de TVA que les écritures sur le compte 4452 correspondantes sont soldées.

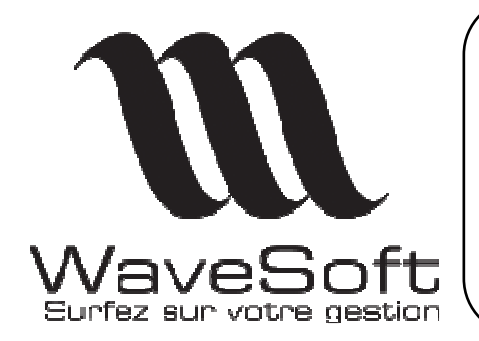

#### Comptabilité & Gestion commerciale

Version 09.01.03 Orsay le 07 Juillet 2006

Exemple de paramétrage des taxes :

|     | Gestio | on des taxes       |        |                 |                |            |                   |                   |
|-----|--------|--------------------|--------|-----------------|----------------|------------|-------------------|-------------------|
|     | T.     | V.A.               | T.P.F. | Déclara         | tion de TVA    |            |                   | 43                |
| Act | f TVA  | Mode               | Taux   | Cpt. Déductible | Cpt. Collectée | Cpt. Immo. | Cpt. décaissement | Cpt. Encaissement |
|     | 1      | Sur débit 📃 💌      | 5.50%  | 44566010        | 44571010       | 44562010   |                   |                   |
|     | 2      | Sur débit 📃 💌      | 19.60% | 44566020        | 44571020       | 44562020   |                   |                   |
|     | 3      | Sur encaissement 💌 | 19.60% | 44566003        | 44571003       |            | 44586106          | 44587106          |
|     | 4      | C.E.E.             | 19.60% | 44566004        | 44520004       |            |                   |                   |
|     | 5      | Sur débit 📃 💌      | 0.00%  | 44566005        | 44571005       | 44562005   |                   |                   |
|     | 6      | Sur encaissement 💌 | 5.50%  | 44566016        | 44571016       | 44562006   | 44586626          | 44587126          |
|     |        |                    |        |                 |                |            |                   |                   |
|     |        |                    |        |                 |                | OK         | Annuler           | Aide              |

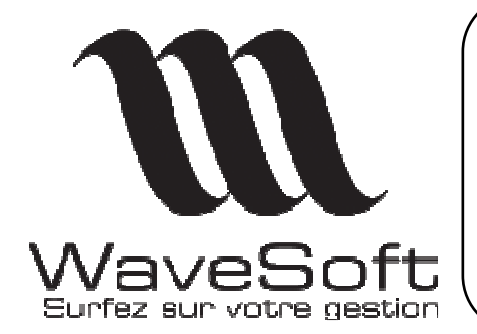

Comptabilité & Gestion commerciale

Version 09.01.03 Orsay le 07 Juillet 2006

#### Edition standard :

Sur la Gestion intégrée et Comptabilité en Edition STANDARD, accès aux états centralisateurs de journaux :

- Général
- Mensuel
- Des comptes

| WAVESOFT Comp            | tabilité 20                                                                                                    | 05 : astre                                                                              | _dev : Exerci   | ce 2( | 006                           |      |
|--------------------------|----------------------------------------------------------------------------------------------------|-----------------------------------------------------------------------------------------|-----------------|-------|-------------------------------|------|
| Dossier Fichier Ecriture | Impression                                                                                                    | Analytique                                                                              | Analyse financi | ère l | Fenêtre                       | Aide |
|                          | Grand-Liv<br>Balance<br>Brouillard<br>Journaux<br>Centralisa<br>Echéancia<br>Balance â<br>Pointage<br>Borderau | de saisie<br>de saisie<br>ateurs<br>er factures<br>igée<br>des comptes<br>x de remise e | financiers >    | Gé    | énéral<br>ensuel<br>es compte | S    |
|                          | Lettres d                                                                                                    | e relance                                                                               |                 |       |                               |      |

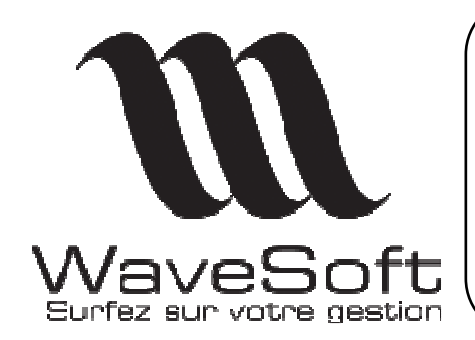

#### Comptabilité & Gestion commerciale

Version 09.01.03 Orsay le 07 Juillet 2006

#### Brouillard des journaux

Sur l'état d'impression du brouillard des journaux, une option permet d'avoir une rupture et une totalisation par séquence.

| 🖉 Brouillar | d 🔤 🔯                                                                                                    |
|-------------|----------------------------------------------------------------------------------------------------|
| Ø           | Impression du brouillard des journaux 🖉                                                                                                    |
|             | Vous pouvez restreindre l'affichage suivant le type d'écritures.         Veuillez indiquer le ou les types d'écritures à prendre en compte :         ✓ Normales       ✓ Simulées         Vous pouvez restreindre l'affichage à un intervale de date d'effet ou de saisir<br>Seules les écritures dont la date d'effet ou de saisie est comprise dans la fou<br>indiquée seront imprimées.         Veuillez sélectionner le type et l'intervalle de dates à prendre en compte .         • Date d'effet<br>• Date d'effet<br>• Date de saisie         • Une rupture par séquence |
| - Hotels -  | < Précédent Suivant Annuler Aide                                                                                                    |

Page 1 sur 37

Brouillard : AC : Journal des achats

Le 23/06/2006 13:06

8/22

#### Société : SA SPORTPLUS

Du 01/01/2006 au 31/12/2006

| Date        | Pièce | Compte   | Libellé                      | Débit | Crédi  | it l   | Lettrage | Echéance      |
|-------------|-------|----------|------------------------------|-------|--------|--------|----------|---------------|
| 02/01/06    |       | 4019003  | Forfait ORANGE 3H            |       |        | 45.00  |          | 02/01/06      |
| 02/01/06    |       | 44566020 | Forfait ORANGE 3H            |       | 7.37   | ]      | A        | 01/01/00      |
| 02/01/06    |       | 62600030 | Forfait ORANGE 3H            |       | 37.63  | ]      |          | 01/01/00      |
|             |       |          | Total séquenc                | e:    | 45.00  | 45.00  |          |               |
| 05/01/06    | 1     | 4019006  | LOYER SCI LEFORT             |       |        | 900.00 |          | 05/01/06      |
| 05/01/06    | 1     | 61320000 | LOYER SCI LEFORT             |       | 900.00 | ]      |          | 01/01/00      |
|             |       |          | Total séquenc                | e:    | 900.00 | 900.00 |          |               |
| 05/01/06    | 2     | 4019003  | Forfait ORANGE 3H            | T     | T      | 45.00  |          | 05/01/06      |
| 05/01/06    | 2     | 44566020 | Forfait ORANGE 3H            |       | 7.37   | ]      | A        | 01/01/00      |
| 05/01/06    | 2     | 62600030 | Forfait ORANGE 3H            |       | 37.63  |        |          | 01/01/00      |
|             |       |          | Total séquenc                | e:    | 45.00  | 45.00  |          |               |
| 05/01/06    | 3     | 4019002  | Forfait WANADOO 3H           | T     | T      | 85.00  |          | 05/01/06      |
| an last las | _     | 11000000 | E. C. 1999 (1999) 100 (1999) |       | 10.00  | 1      |          | and land land |

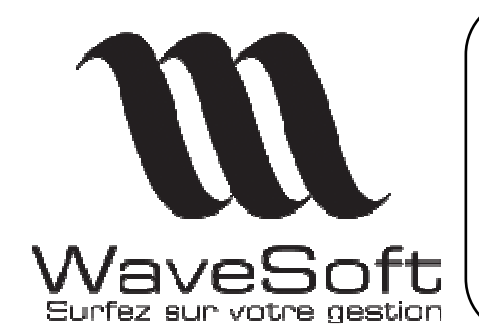

Comptabilité & Gestion commerciale

Version 09.01.03 Orsay le 07 Juillet 2006

#### Divers :

- En saisie standard d'écriture comptable, sur la saisie d'une écriture pour un compte client affectation automatique du commercial.
- En saisie standard ajout d'une fonctionnalité, permet de transformer une séquence normale en séquence simulée.

| 🔤 Saisie d  | es éci | ritures : VE - Juille                  | et 2006  |                |             |                             |        |        |
|-------------|--------|----------------------------------------|----------|----------------|-------------|-----------------------------|--------|--------|
| Journal     | VE     | <ul> <li>Journal des ventes</li> </ul> | Périod   | e Juillet 2006 | ▼ Type Norm | ale 🔽 Débit                 |        |        |
| Application | Seq.   | Date effet                             | Compte   | Pièce          |             | Libellé                     | Débit  | Crédit |
| С           | 595    | 06/07/06                               | 4110001  | FAC02_000373   | Geneviève   | Territore                   | 100.00 |        |
| C           | 595    | 06/07/06                               | 44571020 | FAC02_000373   | Geneviève   | Inserer                     |        | 16.39  |
| С           | 595    | 06/07/06                               | 70111110 | FAC02_000373   | Geneviève   | Ajouter                     |        | 83.61  |
| С           | 602    | 06/07/06                               | 4110001  | FAC02_000373   | Geneviève   | Regrouper dans une séquence |        | 100.00 |
| С           | 602    | 06/07/06                               | 44571020 | FAC02_000373   | Geneviève   | Valider la séquence         | 16.39  |        |
| С           | 602    | 06/07/06                               | 70111110 | FAC02_000373   | Geneviève   | Simuler la séquence         | 83.61  |        |
|             |        |                                        |          |                |             | Contre asser la séquence    |        |        |

- Sur l'impression des balances, la gestion des totalisateurs de type 401 et 411 sont pris en compte, si l'option « Générale » n'est pas cochée.

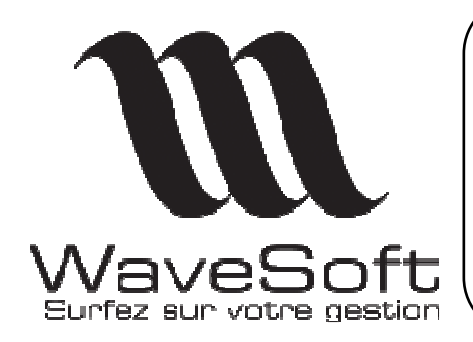

#### Comptabilité & Gestion commerciale

Version 09.01.03 Orsay le 07 Juillet 2006

## **GESTION COMMERCIALE**

Saisie des pièces de ventes :

Deux autres possibilités de saisie de ligne dans une pièce de vente :

1 – Par « Glisser Déposer » (Drag and Drop) depuis la liste des articles dans le corps d'une pièce de vente.

Depuis la liste standard des articles, vous pouvez sélection (sélection multiple, discontinue, etc..) les articles que vous voulez inclure dans la pièce et les glisser dans le corps de la pièce. Les articles seront alors saisis automatiquement dans la pièce.

| Jaio                                                                                                    |                               | Présent                                        | tation                                                                                                    |                      | Voir les articles                                                                              | inactifs                                                                                                    |                    |
|----------------------------------------------------------------------------------------------------|-------------------------------|------------------------------------------------|----------------------------------------------------------------------------------------------------|----------------------|------------------------------------------------------------------------------------------------|----------------------------------------------------------------------------------------------------|--------------------|
| Articles                                                                                                    | Туре                          | Mode marge                                     | Article                                                                                                    | Stock Réel           | Désignation principale                                                                         |                                                                                                    |                    |
| E 📕 ALIMENTAIRE                                                                                                    | Article                       | C.U.M.P.                                       | 19887                                                                                                    | 890.0 Cales I        | Look PP 247                                                                                    |                                                                                                    |                    |
| E 🔁 CYCLE                                                                                                    | Article                       | D.P.A.                                         | 249780                                                                                                    | 7.0 Vélo C           | ompétition PENTA PRO                                                                           |                                                                                                    |                    |
| 🗄 📕 DEFAUT                                                                                                    | Article                       | D.P.A.                                         | 324433                                                                                                    | 16.0 Chaus           | sures ROUTE DECATHLON 600                                                                      | ) R                                                                                                    |                    |
| 🗄 📕 F1                                                                                                    | Article                       | D.P.A.                                         | 325154                                                                                                    | 16.0 Chaus           | sures ROUTE DECATHLON 400                                                                      | ) S                                                                                                    |                    |
| 🗄 🖉 GOLF                                                                                                    | Article                       | D.P.A.                                         | 334731                                                                                                    | 4.0 Vélo C           | ompétition 9.1 Sans Transmission                                                               | n 2 🗉                                                                                                    |                    |
| B BUNNING                                                                                                    | Article                       | D.P.A.                                         | 334974                                                                                                    | 18.0 Vélo C          | ompétition 9.2 Sans Transmission                                                               | n                                                                                                    |                    |
| TAXES                                                                                                    | Article                       | D.P.A.                                         | 336777                                                                                                    | 47.0 Chaus           | ) C                                                                                            |                                                                                                    |                    |
| 🗄 🔛 VIANDE                                                                                                    | Article                       | D.P.A.                                         | 34977                                                                                                    | 11.0 Gants           |                                                                                                |                                                                                                    |                    |
|                                                                                                    | Article                       | D.P.A.                                         | 410597                                                                                                    | 21.0 Maillot         | ML RockRider                                                                                   |                                                                                                    |                    |
|                                                                                                    | Article                       | D.P.A.                                         | 414597                                                                                                    | 29.0 Cuissa          | rd Corsaire noir                                                                               |                                                                                                    |                    |
|                                                                                                    | Article                       | D.P.A.                                         | 45770                                                                                                    | 9.0 CASQI            | UE POLISPORT Boost                                                                             | 136                                                                                                    | 1                  |
|                                                                                                    | Article                       | D.P.A.                                         | 46029                                                                                                    | 5.0 CASQ             | UE BELL Aquila                                                                                 |                                                                                                    | 10-                |
|                                                                                                    | Article                       | D.P.A.                                         | 502405                                                                                                    | 5.0 Maillot          | Rockrider sport jr                                                                             | and the second second se |                    |
|                                                                                                    | Article                       | D.P.A.                                         | 554678                                                                                                    | 7.0 Maill            | MC Teati                                                                                       | 1000                                                                                                    | 6.68               |
| Commande clie                                                                                                    | ant - (*)                     |                                                |                                                                                                    |                      |                                                                                                |                                                                                                    | الحا               |
| Référence                                                                                                    |                               |                                                | Montant H.T.                                                                                                   | 422.50 EI            | JR Date d'effet 23/06/200                                                                      | 6                                                                                                    |                    |
| Client 0001                                                                                                    |                               |                                                | viève                                                                                                    |                      | Nature CDECU                                                                                   | <b>T</b>                                                                                                    |                    |
|                                                                                                    |                               | <u></u>                                        | o ante da cara de la cara de la cara de la cara de la cara de la cara de la cara de la cara de la cara de la c |                      |                                                                                                |                                                                                                    |                    |
| T N* Ig Article                                                                                                    |                               | Désignation                                    |                                                                                                    | Quantité P.U. brut I | P.U. net Montant Net M                                                                         | targ 🞽 S                                                                                                    |                    |
| A 1 324433 CI                                                                                                    | haussures ROUTE               | E DECATHLON 6                                  | 500 RC                                                                                                    | 1 94.5               | 94.5 94.50                                                                                     | ∂                                                                                                    | App                |
| A 2325154 CI                                                                                                    | haussures ROUTF               | E DECATHLON 4                                  | 400 S                                                                                                    | 1 63.0               | 63.0 63.00                                                                                     |                                                                                                    |                    |
| A 3 336777 CI                                                                                                    | haussures ROUT                | E DECATHLON 3                                  | 300 CT                                                                                                    | 1 55.0               | 55.0 55.00                                                                                     | <u>=</u>                                                                                                    |                    |
| A 446029 C                                                                                                    | ASQUE BELL Aq                 | uila                                           |                                                                                                    | 1 155.0              | 155.0 155.00                                                                                   | 2                                                                                                    | An                 |
| A 5502405 M                                                                                                    | aillot Rockrider sp           | iort jr                                        |                                                                                                    | 1 55.0               | 55.0 55.00                                                                                     | 77                                                                                                    |                    |
| The fact that the second second s |                               |                                                |                                                                                                    |                      |                                                                                                | ~ ~                                                                                                    | ¦  €               |
|                                                                                                    |                               |                                                |                                                                                                    |                      |                                                                                                | /0                                                                                                    | Imp                |
|                                                                                                    |                               |                                                |                                                                                                    |                      |                                                                                                | 🔨 🧖                                                                                                    | 8 <b>- 1</b>       |
|                                                                                                    |                               |                                                | 1111                                                                                                    |                      |                                                                                                |                                                                                                    |                    |
| <                                                                                                    |                               |                                                |                                                                                                    |                      |                                                                                                | 2                                                                                                    | Bea                |
| Nb. Ligne 5                                                                                                    | Marge Ligne                   | 0.                                             | 00% Marge pièce                                                                                                | 177.49 42.01% To     | otal HT 422.50                                                                                 |                                                                                                    | Rea                |
| Nb. Ligne 5                                                                                                    | Marge Ligne                   | 0.                                             | 00% Marge pièce                                                                                                | 177.49 42.01% To     | otal HT 422.50                                                                                 |                                                                                                    | En                 |
| K Nb. Ligne 5                                                                                                    | Marge Ligne                   | 0.                                             | 00% Marge pièce -                                                                                              | 177.49 42.01% To     | Date 23/06/2006                                                                                | ≌ <u>≡</u><br>⊠ इ∟                                                                                                    | Enc                |
| K Nb. Ligne 5                                                                                                    | Marge Ligne                   | 0.                                             | 00% Marge pièce                                                                                                | 177.49 42.01% Tr     | otal HT 422.50<br>Date 23/06/2006                                                              |                                                                                                    | Env                |
| K Ligne 5<br>A Article<br>Désignation<br>Quantité (UV)                                                                                                    | Marge Ligne  <br>1.0          | 0.1                                            | 00% Marge pièce 🗍                                                                                              | 177.49 42.01% To     | otal HT 422.50<br>Date 23/06/2006                                                              |                                                                                                    |                    |
| Nb. Ligne 5     Article     Désignation     Quantité (UV)     Quantité (US)                                                                                                    | Marge Ligne 1.0               | 0.1<br>0 P.U. Brut (L<br>0 Remise              | UN Rarge pièce                                                                                                 | 177.49 42.01% To<br> | otal HT         422.50           Date         23/06/2006           : Non Taxé            DRMAL |                                                                                                    | Env<br>Env<br>Tran |
| Nb. Ligne 5     Article     Désignation     Quantité (UV)     Quantité (US)     N* de loi                                                                                                    | Marge Ligne 1.0<br>1.0<br>0.0 | 0.<br>0 P.U. Brut (l<br>0 Remise<br>1 P.I. Net | 00% Marge pièce (                                                                                              | 177.49 42.01% To<br> | Date         23/06/2006           : Non Taxé                                                   | Ligne Détail                                                                                                    | Env<br>Env<br>Trar |

Remarque : si vous ne glissez qu'un seul article, il ne sera pas validé automatiquement, mais vous serez alors comme en saisie normale, positionné sur la saisie de la quantité.

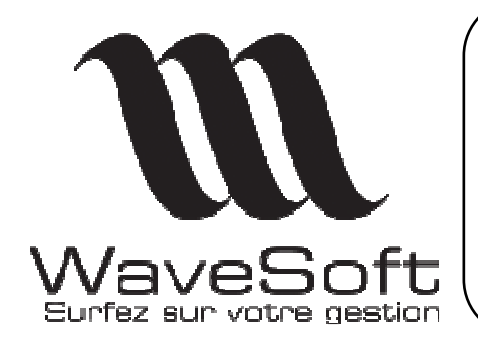

#### **Comptabilité & Gestion commerciale**

Version 09.01.03 Orsay le 07 Juillet 2006

2 - Par import d'un fichier de ligne :

Vous pouvez importer directement dans le corps de la pièce, les lignes de ventes issues d'un fichier.

| éférence                                                                    | ſ                            |                            | ()<br>()                    | Montant H.1                                                    | . [                                          |                       | EUR D.                                                | ate d'effet  | 23/06/2    | 2006          |        |            |                                         |
|-----------------------------------------------------------------------------|------------------------------|----------------------------|-----------------------------|----------------------------------------------------------------|----------------------------------------------|-----------------------|-------------------------------------------------------|--------------|------------|---------------|--------|------------|-----------------------------------------|
| ient                                                                        | 0001                         | ۶.                         | Genevi                      | ève                                                            |                                              |                       | N                                                     | ature        | CDECLI     | •             |        |            | OK OK                                   |
| N° lg /                                                                     | Article                      | D                          | ésignation                  |                                                                | Quantité                                     | P.U. brut             | P.U. net                                              | Monta        | ant Net    | Marg          | 1      | E.         | _                                       |
| 💌 Imp                                                                       | portation                    | ligne(s)                   |                             |                                                                |                                              |                       | L                                                     |              |            |               | ⊒*     | ête        | Appliq                                  |
| Fichier                                                                     | r C:\D                       | ocuments and Setti         | ngs <mark>Vean\Bur</mark> e | eau\ligne.txt                                                  |                                              |                       |                                                       |              |            |               | 콰      |            | X                                       |
| 0.6444                                                                      |                              |                            | Tabalatian                  |                                                                |                                              |                       |                                                       |              |            |               | 2      |            | Annu                                    |
| Separa                                                                      | ateur · F                    | oint virguie               | Tabulation                  |                                                                |                                              |                       |                                                       |              |            |               |        |            | E                                       |
| 100                                                                         |                              |                            |                             |                                                                |                                              |                       |                                                       | 0.17         |            |               | 100    | -          | 9                                       |
|                                                                             |                              |                            |                             |                                                                |                                              | ОК                    | Annuler                                               |              |            |               | %      | Corp       | Imptir                                  |
| I                                                                           |                              |                            |                             | 2.00                                                           |                                              | ок                    | Annuler                                               | ļ            |            | >             | %<br>1 | Corps      | Imptir<br>Péapi                         |
| . Ligne                                                                     | 0 M                          | arge Ligne                 | 0.0                         | 0% Marge pièr                                                  | ce                                           | ок                    | Annuler                                               |              |            | >             | % 🖗    | Corps      | Ittprir<br>Réap                         |
| Ligne                                                                       | 0 M                          | arge Ligne                 | 0.0                         | ™<br>0% Marge pièr                                             | ce                                           | ОК<br>0.00% -         | Annuler<br>Total H. T. T                              | 23/06        | /2006      |               |        | Corps      | Imprir<br>Réap<br>Envo                  |
| Ligne                                                                       | 0 M                          | arge Ligne                 | 0.0                         | 0% Marge pièr                                                  | ce                                           | ОК 0.00% -            | Annuler<br>Total H.T.<br>Date                         | 23/06        | 72006      | <b>ک</b><br>۲ | % 🖗 🕌  | Corps Pie  | Imprir<br>Réap<br>Envo                  |
| Ligne                                                                       | б м<br>= [<br>               | arge Ligne<br>1.00         | 0.0                         | ™<br>0% Marge pièr<br>€ <u></u> ?0<br>V)                       | ce 💽 🛃 Stk.                                  | OK<br>0.00%<br>Dispo. | Annuler<br>Total H.T.<br>Date                         | 23/06<br>axé | 72006      |               |        | Corps Pied | Imprir<br>Béap<br>Envo                  |
| Ligne Article                                                               | 0 M<br>                      | arge Ligne<br>1.00<br>0.00 | P.U. Brut (U<br>Remise      | <sup>IIII</sup><br>0% Marge pièr<br><b>⊕ <u>Ջ</u> 10</b><br>V) | ce                                           | OK 0.00%              | Annuler<br>Total H.T.<br>Date<br>0 : Non T.<br>NORMAL | 23/06<br>axé | 72006      |               | % 🖓 🕌  | Corps Pied | Imprir<br>Réap<br>Envo                  |
| b. Ligne<br>Article<br>ésignation<br>uantité (U'<br>uantité (U'<br>* de lot | 0 м<br>ч<br>ч<br>ч<br>ч<br>ч | arge Ligne 1.00<br>0.00    | P.U. Brut (U<br>Remise      | V)                                                             | ce<br>Ce<br>Stk.<br>0.00<br>2<br>0.00<br>000 | OK 0.00%              | Annuler<br>Total H.T.<br>Date<br>0 : Non T.<br>NORMAL | 23/06<br>axé | 72006<br>• |               |        | Corps Pied | Imprir<br>Réapi<br>Envo<br>Envo<br>Aide |

Sur la droite de la liste des lignes, une icône vous permet d'accéder à cette fonctionnalité :

- Sélection du fichier de lignes de vente
- Indication du type de séparateur

Après validation, les lignes sont importées directement dans le corps de la pièce, après avoir répondu aux contrôles fonctionnels, fonction du type et de la nature de la pièce.

Remarque :

- Les deux méthodes peuvent bien sur être utilisées pour compléter une pièce de vente.
- La méthode « Glisser Déposer » est aussi active sur les ouvrages et les promotions.

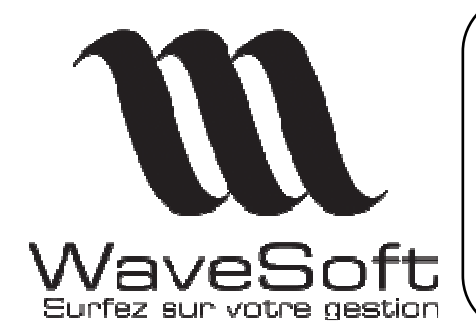

Comptabilité & Gestion commerciale

Version 09.01.03 Orsay le 07 Juillet 2006

Format du fichier import de lignes :

| Champ                      | Format                  |
|----------------------------|-------------------------|
| Code article ou code barre | Chaîne de 25 caractères |
| Quantité UV                | Décimal (6)             |
| N°de lot                   | Chaîne de 25 caractères |
| N°de série                 | Chaîne de 25 caractères |

- Le format du fichier est figé, mais seuls les champs Code et Quantité. UV sont obligatoires.

- Le séparateur peut être « Tabulation » ou « ; »

- Pour la recherche de l'article en fonction de l'information fournie dans le premier champ, elle s'effectue suivant le même processus que sur une saisie manuelle.

La recherche va s'effectuer suivant le processus suivant :

- 1. Recherche si la saisie correspond à un code article.
- 2. Recherche si la saisie correspond à un code barre article, retour du code article correspondant.
- 3. Recherche si la saisie correspond à un code barre produit, retour du code article correspondant au produit.

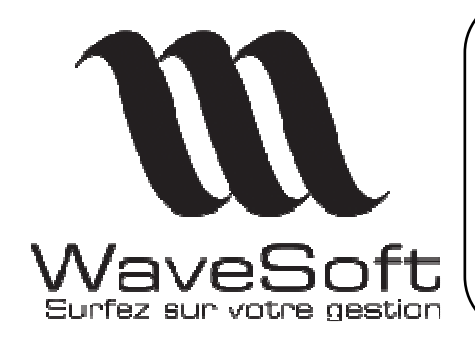

#### Comptabilité & Gestion commerciale

Version 09.01.03 Orsay le 07 Juillet 2006

#### Gestion des produits :

Deux autres possibilités de création de produits :

1 – En saisie de pièce d'achat, si le code article que vous saisissez dans la pièce n'a pas de produit correspondant au catalogue fournisseur, le logiciel vous demande si vous souhaitez créer ce produit.

Il est alors automatiquement créé, en utilisant les informations de la fiche article, et sur la ligne de la pièce en cours de saisie, les zones de saisies sont renseignées.

| Commande fou                                               | rnisseur - (*)                           |                                                                |                                        |                                 |        |
|------------------------------------------------------------|------------------------------------------|----------------------------------------------------------------|----------------------------------------|---------------------------------|--------|
| Référence Fournisseur 0012                                 |                                          | Montant H.T.                                                   | 30.00 EUR Date d'effe                  | et 23/06/2006<br>CDEFOU 💌       |        |
| T N° Unité Achat<br>1<br>2 1.0                             | Code barre Produit N<br>Gestion des prod | Désignation<br>otre commande xxx<br>MURDINI ALIVEDONE<br>Juits | Stk. à terme Qté. Us Qté. u.<br>71 1.0 | a P.U. Brut P.U. net Mont<br>   | Entêre |
| Nb. Ligne 1                                                | Cet articl                               | e ñ'est pas référencé pour                                     | ce fournisseur ! Souhaitez vous cr     | reer le produit correspondant ? | Corps  |
| Article 157                                                |                                          | <mark>                                    </mark>              | à Terme Date liv                       | 23/06/2006                      | Tran   |
| Désignation<br>Quantité (UA)<br>Quantité (US)<br>N* de lot | 1.00 P.I<br>0.00 Re<br>2 PI              | U. Brut (UA)                                                   | 0.00 T.V.A. 0 : Non<br>*  Divers       | Taxé 💌 🕅 🖓                      | Pied   |

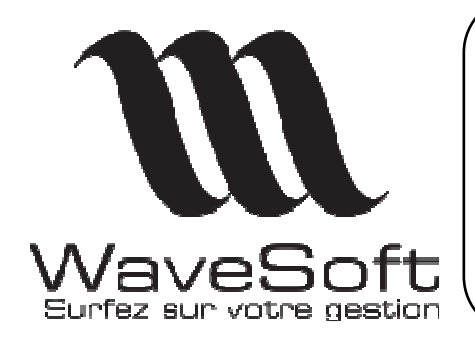

Comptabilité & Gestion commerciale

Version 09.01.03 Orsay le 07 Juillet 2006

2 – Depuis la fiche article :

Sur l'onglet achat de la fiche article, l'option « Ajouter » est accessible par le menu contextuel ainsi que l'option supprimer.

Une liste s'affiche, vous permettant de sélectionner le fournisseur pour lequel vous souhaiter créer un produit, le produit est alors automatiquement créé.

Vous pouvez compléter ou modifier la fiche produit ainsi créée.

| Fiche article : Article                         | e - 19887                                                                                                    |                                 |              |                |                                |                       |        |           | -0              |
|-------------------------------------------------|----------------------------------------------------------------------------------------------------|---------------------------------|--------------|----------------|--------------------------------|-----------------------|--------|-----------|-----------------|
| Code 19887                                      | Désignation                                                                                                    | n pr. Cales Look                | . PP 247     |                |                                |                       |        | <b>\$</b> |                 |
| Général Options Ad                              | chat / P.R. Vente                                                                                                    | Stocks 1                        | Iomenclature | Compta.        | Pièces [                       | Documents             | Divers | Note      | OK              |
| Catalogue d'achats associés                     |                                                                                                    |                                 |              |                |                                |                       |        |           | X.              |
| Code fournisseu Sociét                          | é Produit Désig                                                                                                    | nation produit                  | Code barre   | levises Devsyn | nbol <sup>p</sup> rotarif Ptfp | ris?rotarif Ptfprixre | emis   |           | Annu            |
| 0001 BIATHLON                                   | 193478 Cales Lo                                                                                                    | ok PP 247                       |              | EUR            | 449.                           | 9 44                  | 49.9   |           | <del>ار</del> م |
| S001 S001 - Con                                 | nptellen 19347 Cales L                                                                                                  | ook PP 247                      |              | EUR            | 449.                           | 9 44                  | 9.9    |           | Reco            |
| 0015 BRICE                                      | 19887 Cales Lo                                                                                                    | ok PP 247                       |              | EUR            |                                |                       |        |           |                 |
|                                                 | Ajouter<br>Modifier<br>Supprimer<br>Extrait de compte<br>Fiche compte<br>Fiche fournisseur : 00<br>Produit de référence | 015                             |              |                |                                |                       |        |           | Sta<br>Ce. 9    |
| Frais / Prix de revient unita<br>Frais divers 1 | Fiche produit                                                                                                    | rix d'acha                      | at 🗍         | 0.00           |                                |                       |        |           | Aid             |
| Frais divers 2                                  | 0.00 ]*                                                                                                    | - ais total                     |              | 0.00           |                                |                       |        |           |                 |
| Frais divers 3                                  | 0.00 %                                                                                                    | <ul> <li>Prix de rev</li> </ul> | ient         | 0.00           |                                |                       |        |           |                 |

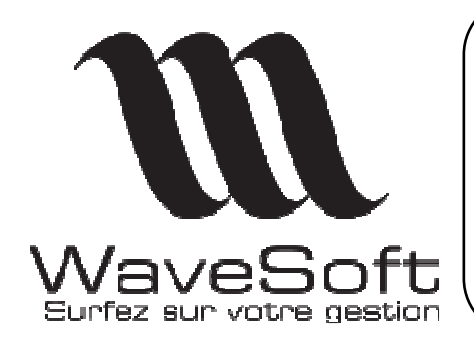

Comptabilité & Gestion commerciale

Version 09.01.03 Orsay le 07 Juillet 2006

#### Import/Export des pièces d'achats :

Depuis le module administration, dans le menu transfert, des fonctions permettent de gérer l'Import/export des pièces d'achat.

Le format du fichier est décrit dans la fiche technique FCT007

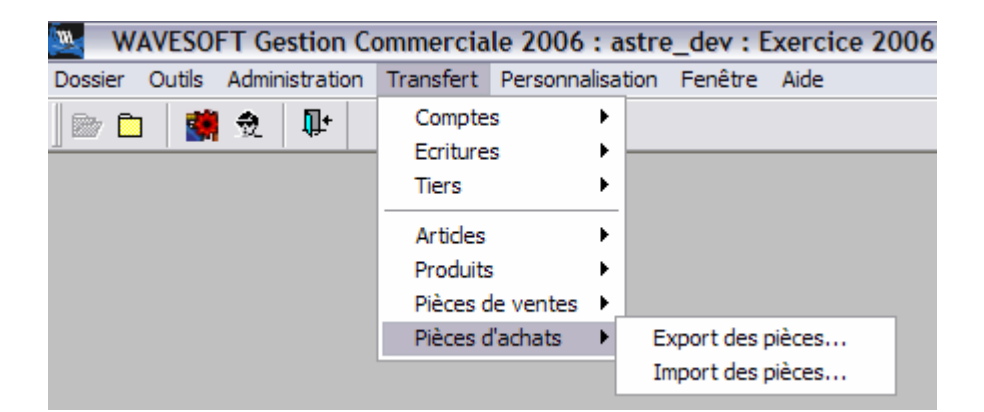

#### Export pièces d'achats

|            | Assistant d'export des pièces d'achats                                                                                                    |               |
|------------|----------------------------------------------------------------------------------------------------|---------------|
|            | Cet Assistant va vous guider dans les différentes phases de l'export des pièc<br>- Crit <sup>1</sup> es de sélection pour l'export<br>- Sélection du fichier et traitement | es d'achats : |
| A CONTRACT | Séparateur<br>Tabulation C point virgule                                                                                                    |               |

La première phase de l'assistant permet de choisir le type de séparateur du fichier résultant.

|                 | Comptabilité & Gestion<br>Version 09.01<br>Orsay le 07 Juille                                                                                                    | commerciale<br>.03<br>t 2006 |
|-----------------|----------------------------------------------------------------------------------------------------|------------------------------|
| xport des pièce | es d'achats<br>Choix des critères de sélection                                                                                                    |                              |
|                 | Choix des critères de sélections Nature des pièces CDEFOU  Choix des fournisseurs à traiter :  Choix des fournisseurs  Pour un fournisseur  Pour un fournisseur  Date d'effet de 01/01/2006 à 31/12/2006  Exporter la référence de pièce |                              |
|                 | Z Précédent   Suivant > Annuler                                                                                                    | Aide                         |

|             | Choix de fichier et traitement                     |     |
|-------------|----------------------------------------------------|-----|
| 2 . H       | Choix du fichier                                   |     |
|             | C:\Documents and Settings\Jean\Bureau\Cde_0001.txt |     |
| 19          |                                                    |     |
| 1           | ⊢ Résultat                                         | -6- |
| S.C         |                                                    |     |
|             |                                                    |     |
| 1           |                                                    |     |
|             |                                                    |     |
| A Statement |                                                    |     |
|             |                                                    |     |
|             |                                                    | 2   |
| VIRAC:      |                                                    |     |

La Dernière phase effectue le traitement et vous affiche en compte rendu.

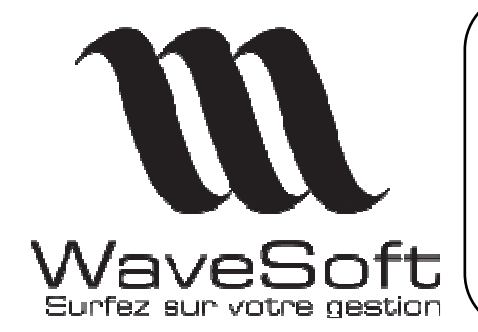

#### Comptabilité & Gestion commerciale

Version 09.01.03 Orsay le 07 Juillet 2006

Import pièces d'achats

|         | Assistant d'import des prèces d'achats                                                                                             |
|---------|----------------------------------------------------------------------------------------------------|
| ~       | Cet Assistant va vous guider dans les différentes phases de l'import des pièces d'achats :<br>- Sélection du fichier et traitement |
| A SPECT |                                                                                                    |

La première phase de l'assistant permet de choisir le type de séparateur du fichier résultant.

| Import des pièces | d'achats         |                   |            |         | -        |
|-------------------|------------------|-------------------|------------|---------|----------|
|                   | Ch               | oix de fichier et | traitement |         |          |
|                   | Choix du fichier | k.                |            |         |          |
| K                 | - Résultat       |                   |            |         | <u>ð</u> |
|                   |                  | < Précédent       | Terminer   | Annuler | Aide     |

La Dernière phase effectue le traitement et vous affiche un compte rendu.

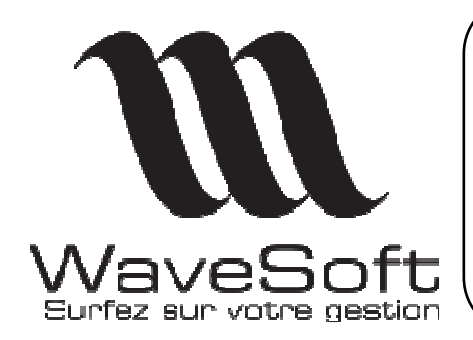

#### Comptabilité & Gestion commerciale

Version 09.01.03 Orsay le 07 Juillet 2006

#### Fiches et liste de pièces :

Dans toutes les fiches comportant un onglet permettant d'afficher une liste de pièces en rapport avec l'entité de la fiche, Ajout de deux options pour filtrer, comme sur les listes de pièces, les états soldés ou clos.

Ceci est valable pour les listes de pièces d'achats et listes de pièces de ventes.

| 🔤 Fiche clie    | ent : 0001 · | - Geneviève         |                |                       |                |               |              |         | - 🗆 🛛     |
|-----------------|--------------|---------------------|----------------|-----------------------|----------------|---------------|--------------|---------|-----------|
| Code 0001       |              | 📥 Compte 41         | 10001          |                       | Modifié le : : | 23/05/2006    |              |         |           |
|                 |              |                     |                |                       |                |               |              |         |           |
| Intitule        |              |                     | enevieve       |                       |                |               |              | 7 💙     | OK        |
| Fiche Bangu     | ie Param. 1  | arif Gestion risque | Contacts Livr  | aisons Impression P   | ièces Articl   | es Documents  | Divers       | Note    | × –       |
|                 |              |                     |                |                       |                |               | r les pièces | closes  | Annuler   |
| Nature   Loutes | :            |                     | de   23/06/200 | 15 a 23/06/2006 N     | b. pièce(s)    | 12 🔲 Voi      | r les pièces | soldées |           |
| Date effet      | Réf. Externe | Référence           | Montant HT     | Montant à régler Nati | ire Soldée     | Comptabilisée | Imprimée     | Réglée  |           |
| 19/06/06        |              | BL02_000151         | 2 091.24       | 2 501.12 BON          | CLI NON        | NON           | NON          | NON     | Stats     |
| 27/01/06        |              | CDE02_000338        | 226.00         | 290.75 CDE            | CLI NON        | NON           | NON          | NON     | es.       |
| 28/02/06        |              | FAC02_000284        | 64.34          | 56.95 FAC0            | LI NON         | OUL           | NON          | OUL     | Ce. Stat. |
| 27/06/05        |              | DEV_0506_000050     | 2 052.35       | 2 454.61 DEV          | CLI NON        | NON           | NON          | NON     |           |
| 07/04/06        |              | DEV_0604_000055     | 6 791.23       | 8 124.52 DEV          | CLI NON        | NON           | NON          | NON     |           |
| 07/04/06        |              | DEV_0604_000054     |                | DEV                   | CLI NON        | NON           | NON          | OUL     | Compte    |
| 26/04/06        |              | DEV_0604_000056     | 6 791.23       | 8 124.52 DEV          | CLI NON        | NON           | OUL          | NON     |           |
| 26/04/06        |              | DEV_0604_000057     | 94.50          | 113.02 DEV            | CLI NON        | NON           | NON          | NON     | <u> </u>  |
| 31/05/06        |              | DEV_0605_000059     | 2 203.74       | 2 635.67 DEV          | CLI NON        | NON           | NON          | NON     | Extrait   |
| 31/05/06        |              | CDE02_000350        | 2 203.74       | 2 635.67 CDE          | CLI PARTIEL    | NON           | NON          | NON     |           |
| 29/03/06        |              | FAC02_000319        | 142.38         | 170.29 FAC0           | LI NON         | OUI           | NON          | OUL     | 8         |
| 03/01/06        |              | FAC02_000143        | 26 413.48      | 31 830.94 FAC         | LI NON         | OUI           | 001          | NON     | Aide      |
|                 |              |                     |                |                       |                |               |              |         |           |
|                 |              |                     |                |                       |                |               |              |         |           |
| 1               |              |                     |                |                       |                |               |              |         |           |
|                 |              |                     |                |                       |                |               |              |         | N7        |

Liste des fiches concernées :

- Fiches affaires
- Fiches ouvrages
- Fiches promotions
- Fiches articles
- Fiches clients
- Fiches fournisseurs
- Fiches produits

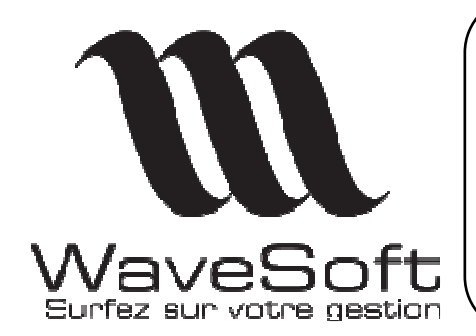

#### Comptabilité & Gestion commerciale

Version 09.01.03 Orsay le 07 Juillet 2006

#### Gestion des codes barres :

Dans la fiche article, vous avez la possibilité de générer automatiquement un code barre. Le code barre généré est de type « **Codification interne en magasin** », c'est-à-dire en code pays 20 à 29.

Vous avez la possibilité de paramétrer en plus une souche de type « Code barre EAN 13 ». Cela vous permet de définir :

- le code pays
- Le code fournisseur
- Indiquer le début du compteur

Exemple de souche, avec « 33 » en code pays et « 12345 » en code fournisseur ».

| Configuration de la souche : CBEAN13 |              |            |                   |          |                  |  |  |  |  |
|--------------------------------------|--------------|------------|-------------------|----------|------------------|--|--|--|--|
| Code CBEAN13 Souche pour CB EAN 13   |              |            |                   |          |                  |  |  |  |  |
| Options                              | ,            |            |                   |          | с/<br>ок         |  |  |  |  |
| Active                               | <b>v</b>     | Туре       | Code barre EAN 13 | <b>_</b> | 8                |  |  |  |  |
| Préfixe                              | 3312345      | N° courant |                   |          | Annuler          |  |  |  |  |
| Format                               | 2x25d        | N° de fin  | ,<br>             | 9999     | <b>%</b><br>Aide |  |  |  |  |
| 1 onnac                              |              | it doni    | 1                 |          |                  |  |  |  |  |
| Exemple                              | 331234500001 |            |                   |          |                  |  |  |  |  |

La souche ne doit définir que les 12 premiers chiffres, la clé de contrôle étant automatiquement calculée par le logiciel.

Rappel :

Composition d'un code barre EAN13 :

- 2 chiffres pour le code pays ou code système
- 5 chiffres pour l'identificateur de société
- 5 chiffres pour l'identificateur d'article
- 1 chiffre pour la somme de contrôle

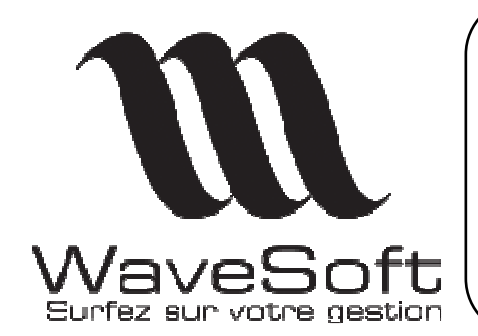

Comptabilité & Gestion commerciale

Version 09.01.03 Orsay le 07 Juillet 2006

#### Divers :

- Sur les pièces de vente, modification possible du client à facturer.
- Sur les adresses de livraison, ajout de la troisième ligne d'information.
- Dans le circuit des pièces de vente, le changement de quantité d'un article ne déclenche plus automatiquement le recalcul du tarif si cette ligne est issue d'une transformation.
- Dans les lignes de pièces de vente, affichage en rouge du P.U. brut si différent du tarif, comme sur la fiche de saisie.
- Dans l'édition standard, gestion intégrée, accès au suivi des pièces depuis la liste.
- Sur les états de factures non réglées en achat et vente, ajout d'une option pour obtenir un regroupement soit par échéances soit par client ou fournisseur.

| 🔤 Impression factures clients non réglées 🛛 🕞 🗳        | 🔤 Impression factures fournisseurs non réglées 🛛 🔤 🛛        |
|--------------------------------------------------------|-------------------------------------------------------------|
| Général Avancé 🗟                                       | Général Avancé                                              |
| Veuillez sélectionner la liste des clients à traiter : | Veuillez sélectionner la liste des fournisseurs à traiter : |
| • Tous                                                 | © Tous                                                      |
| C Uniquement le client                                 | C Uniquement le fournisseur                                 |
| C Du client au                                         | C Du fournisseur au                                         |
| Date de tirage 23/06/2006                              | Date de tirage 23/06/2006                                   |
| 🔽 Etat détaillé 💿 Par échéances 🔿 Par clients          | Etat détaillé O Par échéances O Par fournisseurs            |
| Saut de page par rupture Tableau récapitulatif         | 🗖 Saut de page par rupture 🗖 Tableau rel apitulatif         |
| Imprimer les options     Aperçu avant impression       | V Imprimer les options V Aperçu avant impression            |
| OK Annuler Aide                                        | OK Annuler Aide                                             |

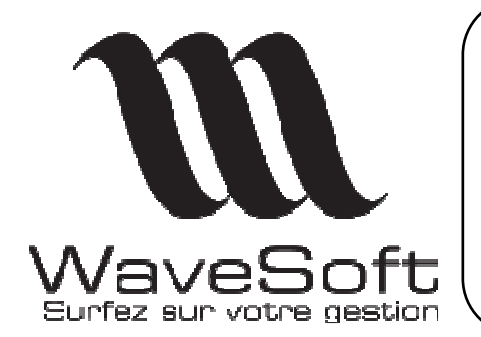

Comptabilité & Gestion commerciale

Version 09.01.03 Orsay le 07 Juillet 2006

- Sur les listes des articles et des produits, option pour filtrer les articles et les produits inactifs.

| 1 | 🛂 Liste des articles |              |            |         |            | -                                |   |  |  |
|---|----------------------|--------------|------------|---------|------------|----------------------------------|---|--|--|
|   | standard             | Présentation |            |         |            | Voir les articles inact          |   |  |  |
|   | 🖅 🗁 Articles         | Туре         | Mode marge | Article | Stock Réel | Désignation principale           | ^ |  |  |
|   |                      | Article      | D.P.A.     | 01TAXES | 2.0        | 01TAXES                          |   |  |  |
|   |                      | Article      | D.P.A.     | 118942  | 136.0      | Gants Golf PING Premium Plus     |   |  |  |
|   |                      | Article      | D.P.A.     | 118943  |            | Gants Golf PING Premium Plus BIS |   |  |  |
|   |                      | Article      | D.P.A.     | 157     |            | CARTON REF 157                   |   |  |  |
|   |                      | Article      | C.U.M.P.   | 19887   | 890.0      | Cales Look PP 247                |   |  |  |
|   |                      | Article      | D.P.A.     | 245871  | 976.0      | DOMYOS AT START                  |   |  |  |

| Catalo              | gue produits     |   |                  |              |                 | -            |   |  |  |  |
|---------------------|------------------|---|------------------|--------------|-----------------|--------------|---|--|--|--|
| Code fournisseur    |                  |   |                  |              |                 |              |   |  |  |  |
| NATURE & COLLECTION |                  |   |                  |              |                 |              |   |  |  |  |
| ÷                   | Cales vélos      | ^ | Code fournisseur | Code produit | Désignation pr. | Code article | ~ |  |  |  |
| ÷ 😻                 | Casques          |   | 0011             | XTC5.0       | XTC5.0          | XTC5.0       |   |  |  |  |
| ÷                   | Chariots Golf    |   | S001             | XTC3.0 N     | XTC3.0          |              |   |  |  |  |
| ÷ 🏁                 | Chaussure sport  |   | 0011             | XTC2.0 1     | XTC2.0          | XTC2.0       |   |  |  |  |
| ÷ 🏁                 | Chaussures cycli | - | 0011             | XTC12        | XTC12           | XTC12        |   |  |  |  |
| ÷ 🏁                 | Club Golf        |   | 0011             | XTC11        | XTC11           | XTC11        |   |  |  |  |
| ÷                   | Compteurs vélos  |   | 0019             | VENTILATEUR  | VENTILATEUR     | VENTILATEUR  |   |  |  |  |

- Sur les pièces d'achat « Onglet Règlement » possibilité, comme sur les pièces de vente, d'appliquer un autre mode de règlement.

| Référence CDE_0601_000290 |           | Montant H.T. 5500. | 00 EUR Date d'effe                     | 11/01/2006        |          |  |
|---------------------------|-----------|--------------------|----------------------------------------|-------------------|----------|--|
| urnisseur (0015           |           |                    | CE                                     | Nature            | CDEFOU - |  |
| téglement Tota            | ux        |                    |                                        |                   |          |  |
| Echéances 😥 🔢 Sélect      |           |                    | ction d'un modèle de règlement         |                   |          |  |
| N* Date                   | T         | Code               | Intitulé                               | Ventilation auto. |          |  |
| 1 28/02/2006              | 5 20.00%  | VIB                | VIREMENT                               | OUI               |          |  |
| 2 31/03/2006              | 30.00%    | TR30JFM            | Traite 30 jours Fin de mois            | OUI               |          |  |
| 3 30/04/2006              | 50.00%    | TR30J              | TRAITE 30 Jours nets                   | OUI               |          |  |
| Totau                     | . 100.00% | PRE30J             | Prélèvement 30 jours                   | OUI               |          |  |
| Totau                     | 100.004   | LCRNA45J           | LCR-NA 45 Jours                        | OUI               |          |  |
|                           |           | LCRA60             | LCRA60                                 | OUI               |          |  |
|                           |           | LCRA30             | LCRA30                                 | OUI               |          |  |
|                           |           | LCR30J             | Traite à 30 jours en trois échéances   | NON               |          |  |
|                           |           | CHQCPT             | Chèque Réception Facture               | OUI               |          |  |
|                           |           | СНОЗОЛ             | Chèque 30 Jours                        | OUI               |          |  |
|                           |           | C60DECAD           | Chéques à 60 jours fin de décade       | OUI               |          |  |
| 1                         |           | C369FM             | Chèque à 30 60 et 90 jours fin de mois | NON               | _        |  |
|                           |           |                    |                                        |                   |          |  |

Copyright WaveSoft

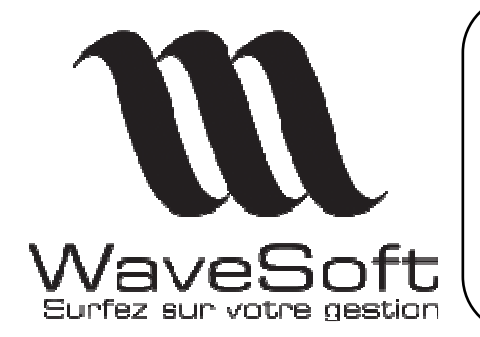

### Comptabilité & Gestion commerciale

Version 09.01.03 Orsay le 07 Juillet 2006

## RECAPITULATIF

| Application | Fonction         | Description                             | Edition |
|-------------|------------------|-----------------------------------------|---------|
|             |                  |                                         |         |
| COMPTA      | TVA              | TVA sur acquisition intra-communautaire | PRO/ENT |
| COMPTA      | Journaux         | Etats centralisateurs                   | STD     |
| COMPTA      | Journaux         | Etats brouillard                        | TT      |
|             |                  |                                         |         |
|             |                  |                                         |         |
| GESTION     | Pièces de ventes | Saisie par glisser/déposer              | TT      |
| GESTION     | Pièces de ventes | Saisie par import des lignes            | PRO/ENT |
| GESTION     | Produits         | Création de produits                    | PRO/ENT |
| GESTION     | Pièces d'achat   | Import/Export des pièces d'achats       | PRO/ENT |
|             |                  |                                         |         |
|             |                  |                                         |         |

Copyright WaveSoft